## Alapvető technikák a Sony Vegas 10-ben

#### Ismerkedés a programablakkal:

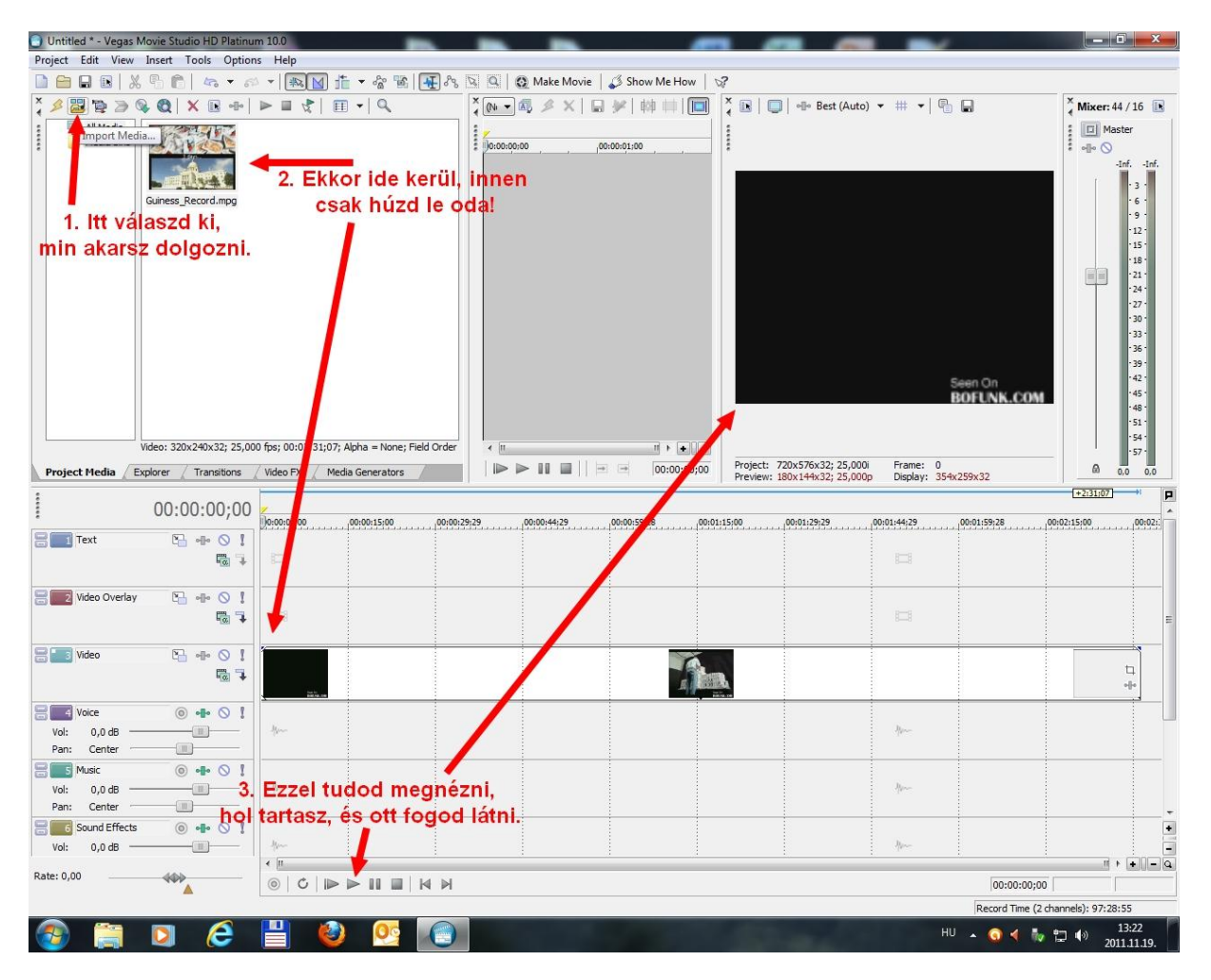

A rendezhetőség és áttekinthetőség miatt sok speciális sávot alakítottak ki.

Szöveg, Video átfedés, Video, Hang (a videóé), Zene, Hang effektek.

Ezek közül most csak a Videót fogjuk használni. (Ha tetszik majd a játék a végén egy zenét is alárakhatsz a képeknek.)

Ehhez

- ugyanúgy hozd be a hangot, mint a fenti ábrán a videót hoztad (keress valamilyen zenét a laptopodon)
- Húzd le a Music nevű sávra
- A későbbiekben elmagyarázottak szerint vágd méretre (1. pont)
- a halkulás hangosodást az elején és a végén állítsd be (3. pont)

## 1. Ha a filmnek csak egy részletére van szükségünk, akkor a többit le kell vágni.

#### Ehhez

- kattintsunk oda ahonnan kezdeni akarjuk a saját filmünket (esetleg kicsit korábbra, hogy legyen miből kivilágosodni)
- nyomjuk le a S billentyűt, ez szétvágja két darabra a filmet a hanggal együtt.
- kattintsunk a felesleges részre és a Del billentyűvel töröljük
- 2. Ha finoman akarjuk beállítani a film hosszát, akkor trimmelni kell.

Ehhez

- A film végére állunk (vagy az elejére) és kicsit összébbhúzzuk a film sávját.
- Hogy a film szépen fejeződjön be, le kell halványítani a végét.

Ehhez

- Keressük meg a Fade fület, a kis háromszöget a film végén a felső sarokban
- Amikor a kurzor ilyen <sup>+</sup> lesz, akkor húzzuk vissza, a film eleje felé.
- Állítsuk be, hogy milyen hosszan akarjuk a halványodást (addig húzzuk), és hogy milyen stílusban. (Jobb gombos menü...)
- Ahogy az ábra mutatja, képpel és hanggal külön kell megcsinálni, a művelet azonban egyforma. A második képen a Gain azt jelenti, hogy mennyire erős a kép vagy a hang. Ennek akkor van jelentősége, ha van alatta egy másik is, mert

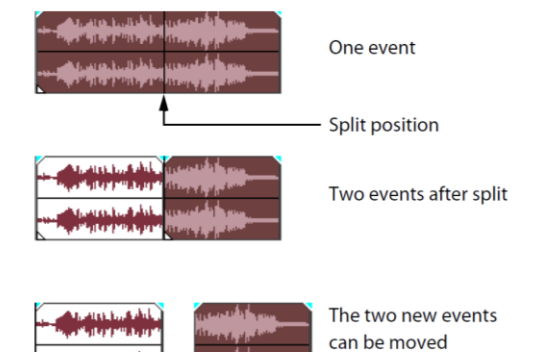

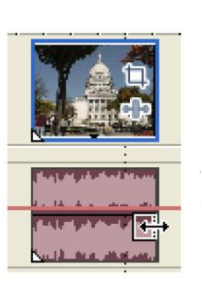

independently.

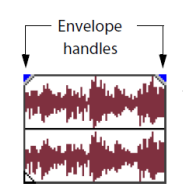

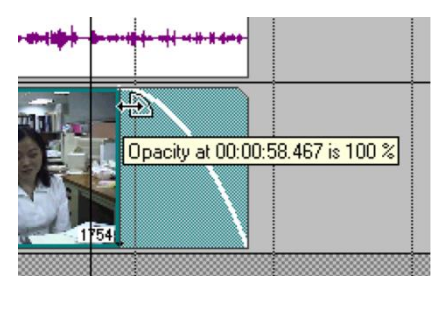

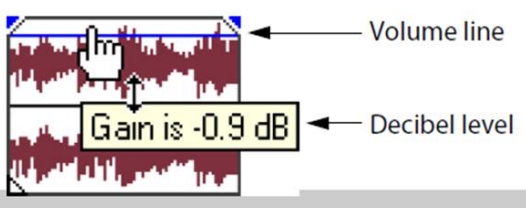

ilyenkor a kép kicsit átlátszó, a hang pedig a kétféle hang keveréke, valamilyen arányban.

### 4. Ha a film közepén nincs szükségünk egy részre, vágjuk ki onnan.

Ehhez:

A fölösleges rész elején és végén vágjuk el. (Split, 1. pont) Jelöljük ki a fölösleges részt és töröljük ki. (Delete)

A hátul maradt részt húzzuk előre az elejéhez, hogy a lyuk eltűnjön.

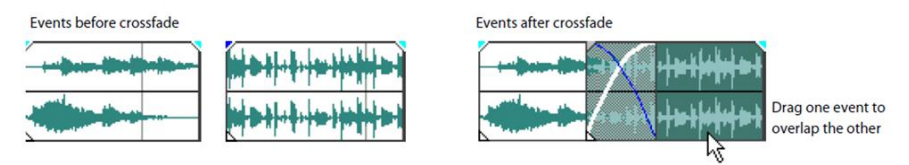

Hogy szép legyen az átmenet, toljuk rá az első rész tetejére. Az ilyet crossfade-nek hívjuk. Válasszuk ki, hogy milyen fajta átmenetet akarunk az elején és a végén. (A területre jobb gomb.)

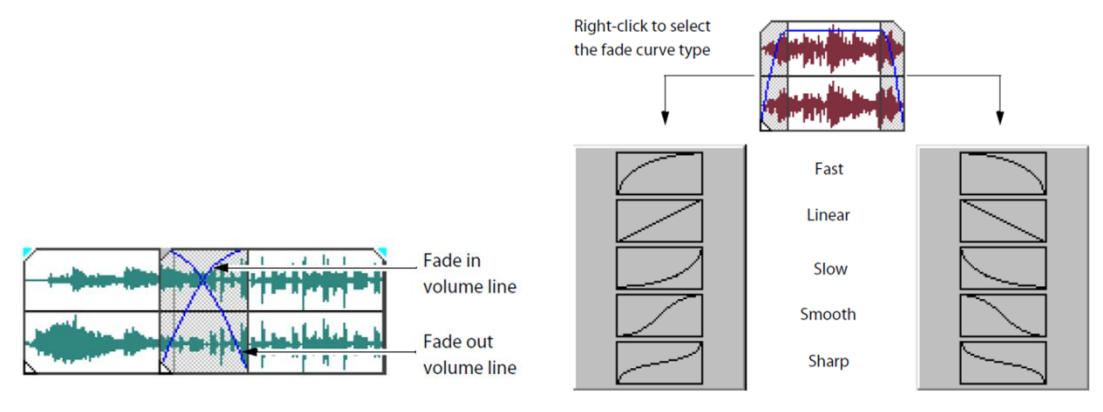

- 5. Hogy a film szépen kezdődjön el, tegyünk egy feliratot az elejére. Ehhez:
  - Válasszuk ki a Media Generator fület azon a panelen, amin az elején behoztuk a videót. Ld 1. kép)
  - Majd a Credit roll csoportot
  - Végül a beúszó szöveget.

Testre kell szabnunk a következőképpen:

 Húzzuk a video overlay sávra, és amikor elengedjük, azonnal nyílik az ablak.

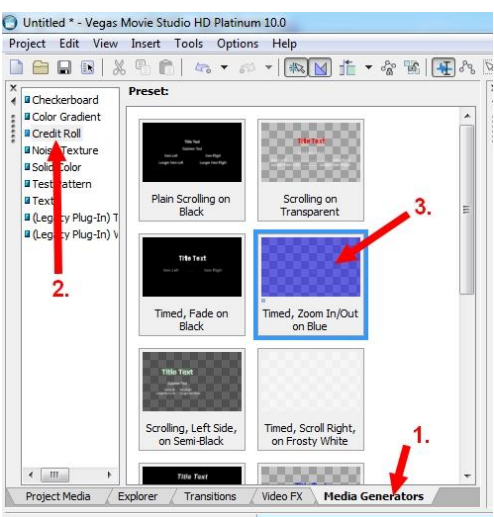

A következőket kell beállítani.

| ame s          | Media Generator: Sor<br>size: 720 Itt ăzt    | iy Credit Roll                                         | illitaniî, no           | gy                |                                        |                          | • ?     |
|----------------|----------------------------------------------|--------------------------------------------------------|-------------------------|-------------------|----------------------------------------|--------------------------|---------|
| reset          | timed, Zoom                                  | <b>nan jöjjör</b><br>1. és mily<br><sup>dit Roll</sup> | n, és meri<br>en sorrei | re Test<br>ndben. | reszabás                               | About ?                  | âllítás |
| Cred           | dits text:                                   |                                                        |                         | Properties Styles |                                        | szín n                   | héret   |
| _              | Item Text                                    |                                                        |                         | Name: Header      |                                        | átlátsz                  | ósád    |
| Hdr            | Title Text                                   |                                                        |                         |                   |                                        | anary                    | ooug    |
|                | Subitem Text                                 |                                                        |                         | Arial             | ➡ 36                                   | -                        |         |
|                | Item Veft                                    | Item Right                                             | nt                      | BII≣≣≣            | 📃 Kemir                                | ng                       |         |
|                | Longer Item Left                             | Longer It                                              | em Right                | Tracking          |                                        | 1.000                    |         |
|                |                                              |                                                        |                         |                   |                                        | 1,000                    |         |
|                | /                                            |                                                        |                         | Space above:      | _                                      | 0,000                    |         |
|                | lde írhatjuk a<br>Egy vagy                   | i szövege<br>két hasál<br>kor a sor                    | eket.<br>5.<br>elején   | Sorok beállítá    | ása<br>(öz                             |                          |         |
| H<br>az<br>va  | a nem jo, akk<br>ikonnal meg<br>gy jobb goml | változtati<br>obal töröl                               | hatjuk,<br>hetjük.      | Background color: | <b>I</b> .                             |                          |         |
| H<br>az<br>va  | a nem jo, akk<br>ikonnal meg<br>gy jobb goml | változtati<br>obal töröl                               | natjuk,<br>hetjük.      | Background color: | 0:00:06;00                             | 00:00:08;00              | 100     |
| H<br>az<br>va; | a nem jo, akk<br>ikonnal meg<br>gy jobb goml | változtati<br>bbal töröl                               | natjuk,<br>hetjük.      | Background color: | 0:00:06;00<br>T beàilitá:<br>átlátszós | ,00:00:08:00<br>30<br>ag | 00      |

- **6. Ha mindennel készen vagyunk, akkor mások számára is nézhetővé kell tenni.** Ehhez:
  - a Fájl menüből válasszuk ki a Render as... parancsot
  - a programablakon állítsuk be, hogy hová és milyen fájlként mentse el. Itt valamelyik mpg a legjobb.
  - Vigyázat az avi, nem a tömörített, hanem a filmgyári avi. ami leginkább gbokban számolható.

# És ezzel elkészültünk a végtelenül profi kinézetű, és csodálatosan eladható első klipünkkel!!!!